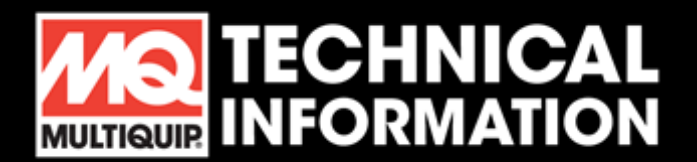

## UNIVERSAL DIGITAL CONTROL BOX PROGRAMMING

## MQ Part #517648A

When installing a replacement control box, it may be necessary to re-program the model configuration to match your unit.

- LS300 (Serial 110910and below) with (Parker Pac 65 hydraulic pump)
- LS300A (Serial 111001 and above) with (Parker P175 hydraulic pump)
- LS300B (Perkins engine)
- LS300**G** (Zenith engine)
- LS300GK (Kubota engine)
- LS400
- LS450
- LS500
- LS600 (Deutz engine)
- LS600B (Perkins engine)
- LS40TD
- LS50TD
- LS60TD

**Note:** New control boxes come pre-programmed/configured from the factory to model LS300.

Changing the language displayed on the control box digital screen is also an option (Language selection options are either English or Spanish)

Proceed with the following instructions to change the displayed language

(Refer to illustration on page #2 to identify control box switches)

- 1. Turn the **IGNITION** switch to the **ON** position, (Do not start engine)
- 2. Place the FLOW DIRECTION toggle switch in the REVERSE position
- 3. Place the AUTOMATIC / JOG toggle switch in the JOG position
- 4. Place the CONTROL toggle switch in the REMOTE position
- 5. Manually hold the CYLINDER STROKE toggle switch in the JOG B position, while holding in JOG B, toggle the RESET toggle switch <u>down five times</u> and on the fifth time, the digital screen will display the current set language, <u>a sixth time</u> will change the set language
- 6. Once a language choice has been selected, place the **CONTROL** toggle switch in the center **OFF** position
- 7. Turn the IGNITION switch to the OFF position then to ON again to set final configuration

The information and specifications included in this publication were in effect at the time of approval for printing. Illustrations, descriptions, references and technical data contained in this document are for guidance only and may not be considered as binding. Multiquip Inc. reserves the right to discontinue or change specifications, design or the information published in this publication at any time without notice and without incurring any obligations.

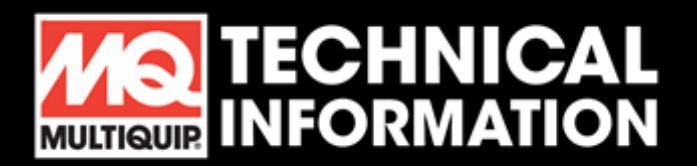

## UNIVERSAL DIGITAL CONTROL BOX PROGRAMMING

## **Machine Model Configuration Instructions**

- 1. Turn the IGNITION switch to the ON position, (Do not start the engine)
- 2. Place the **FLOW DIRECTION** toggle switch in the **REVERSE** position
- 3. Place the AUTOMATIC / JOG toggle switch in the JOG position
- 4. Place the **CONTROL** toggle switch in the **REMOTE** position
- 5. Manually hold the **CYLINDER STROKE** toggle switch in the **JOG B** position and while holding in **JOG B**, toggle the **RESET** switch down five times and after the fifth time, move the **CYLINDER STROKE** toggle switch to the **JOG A** position and while holding in **JOG A**, toggle the **RESET** toggle switch down to the desired model
- 6. Once a model has been selected, place the **CONTROL** switch in the center **OFF** position
- 7. Turn the IGNITION switch to the OFF position then ON again to set final configuration

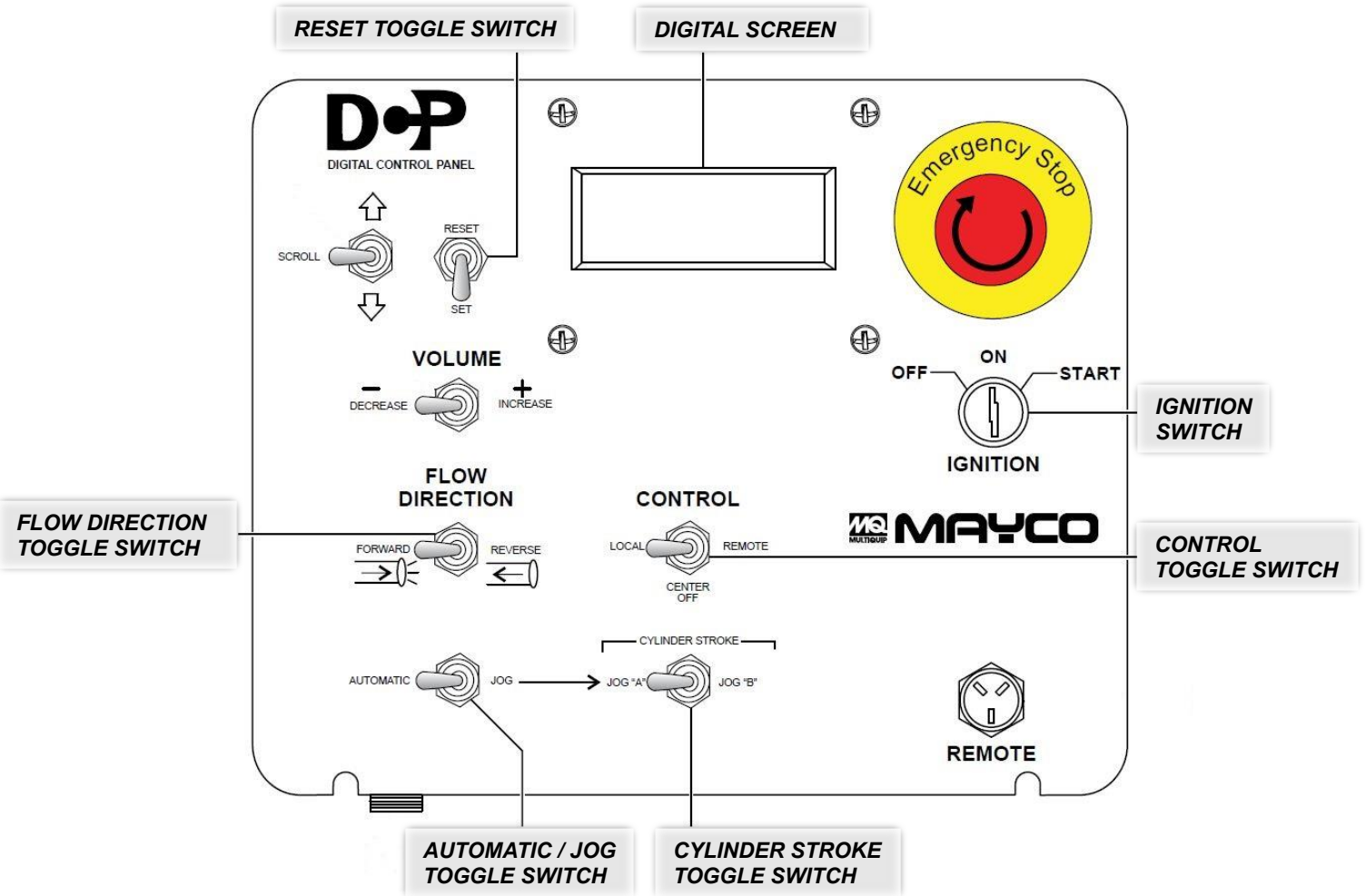

The information and specifications included in this publication were in effect at the time of approval for printing. Illustrations, descriptions, references and technical data contained in this document are for guidance only and may not be considered as binding. Multiquip Inc. reserves the right to discontinue or change specifications, design or the information published in this publication at any time without notice and without incurring any obligations.